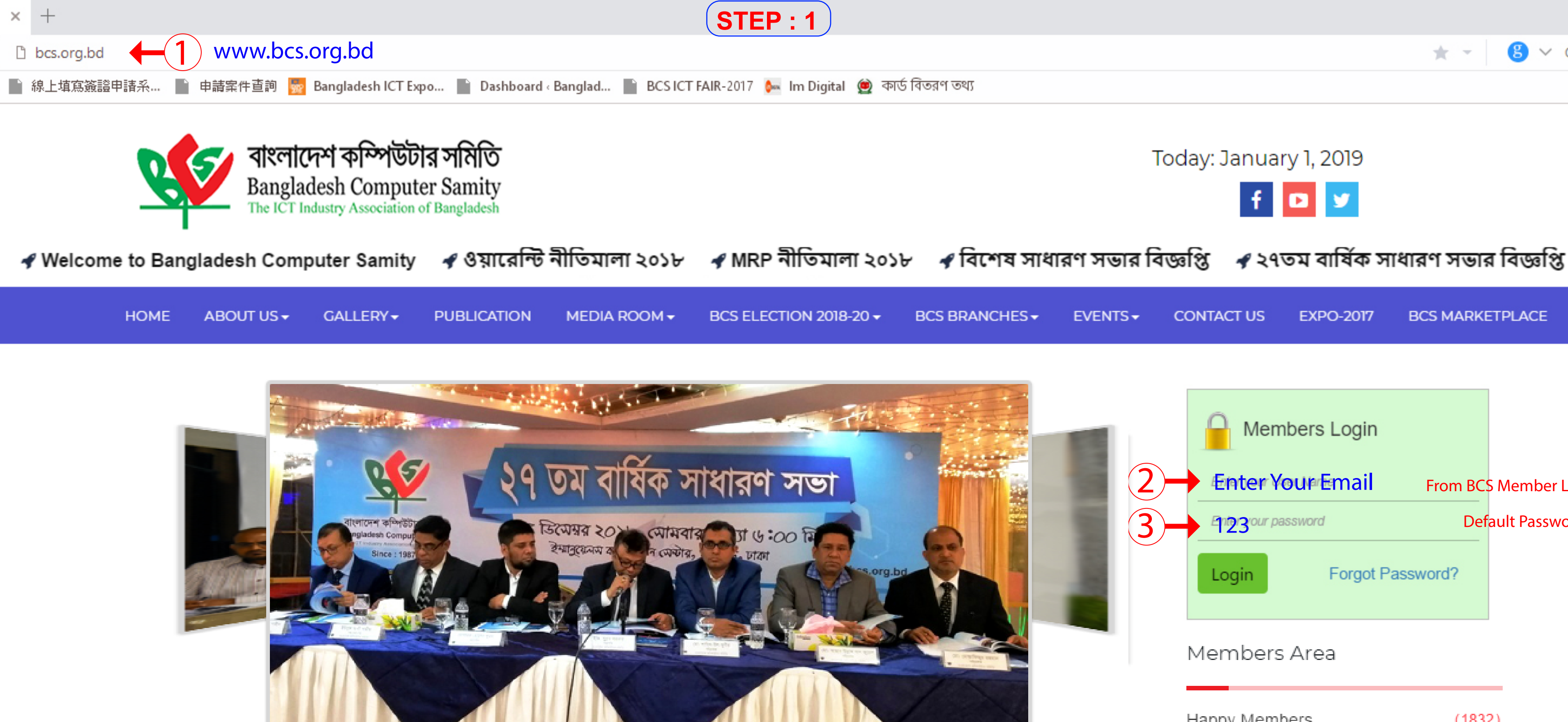

# THE ICT INDUSTRY ASSOCIATION OF BANGLADESH

Popularly known as BCS, Bangladesh Computer Samity has been seamlessly catalyzing the public and private sectors' ICT stakeholders of Bangladesh for last three decades. Established in 1987, this was the first of its kind to emerge as the ICT industry trade association of the country. BCS has initiated & successfully led to popularize, expand& leverage ICT in manifolds, not only inside the country, but also crossing the borders and oceans. It represents Bangladesh in the relevant global & regional forums of WITSA, ASOCIO & AFACT. BCS's role to aid in the visionary program of 'Digital Bangladesh' announced & spearheaded by the Hon'ble Prime Minister Sheikh Hasina has been extraordinarily remarkable. As such, Bangladesh Computer Samity is truly the ICT Industry Association of Bangladesh. [..]

 $\circ$   $\circ$   $\circ$   $\circ$ 

### Read more >

# Today: January 1, 2019

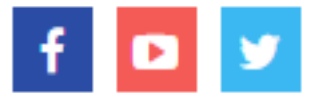

🙁 🗸 Good

\* \*

| NCHES <del>-</del> | EVENTS - | CONTACT US                                 | EXPO-2017                                      | BCS MARKE                    | TPLACE                       |
|--------------------|----------|--------------------------------------------|------------------------------------------------|------------------------------|------------------------------|
|                    |          | Mem<br>Enter Y<br>1230<br>Login<br>Members | nbers Login<br>our Email<br>ssword<br>Forgot P | From BCS<br>Defa<br>assword? | Member List<br>oult Password |
|                    |          | Happy Mem<br>Become a M                    | bers<br>ember                                  | (1832)<br>(Click Here        | )                            |
|                    |          | Become a M                                 | RP Provider(R                                  | egistration Here             | )                            |

## Executive Committee

| Central Committee    | (7) |
|----------------------|-----|
| Sylhet Committee     | (7) |
| Khulna Committee     | (7) |
| Rajshahi Committee   | (7) |
| Mymensingh Committee | (7) |
| Chittagong Committee | (7) |
| Barisal Committee    | (7) |

| BANGLADESH COMPUTER SAL ×  | +                          | STEP:2                                             |                   |                  | 101      | ଫ _      |              |
|----------------------------|----------------------------|----------------------------------------------------|-------------------|------------------|----------|----------|--------------|
| ☆ C う ✓ C bcs.o            | rg.bd/memberships/view/176 | 5 T                                                | * - 8 ~           | Google Q         | Ж        | ŵ 🎤      | : =          |
| ☆ 📄 mobireach - Login Si 📄 | 線上填寫簽證申請系 📄 申請             | 案件查詢 🔯 Bangladesh ICT Expo 📄 Dashboard « Banglad 📄 | BCS ICT FAIR-2017 | Im Digital       | **       | 🔒 Mobi   | ile bookmark |
|                            |                            |                                                    |                   |                  |          |          | Q            |
|                            | Member Pr                  | ofile Click Here fo                                | r Payment 4       | Pay n            | ow!      | <b>5</b> | Edit         |
|                            | COMPANY INFORMATION        |                                                    | Lead (            |                  | ION      |          |              |
| Member                     | Member ID                  | 113                                                |                   |                  |          |          |              |
| 🐣 Profile                  | Company Name               | C & C TRADE INTERNATIONAL                          |                   | 1                |          |          |              |
| Blog                       | Business Type              |                                                    |                   |                  |          |          |              |
| Website Settings           | Organization               | Proprietorship                                     | Name              | Mr ENGR. SUBRAT  | A SARKA  | AR       |              |
| Product                    | Туре                       |                                                    | Designation       |                  |          |          |              |
| Service                    | Established Year           | 100000                                             | Cell              | 1711239525       |          |          |              |
| Career                     | Branch                     | Central                                            | Email             | subrata_dhk@hotm | nail.com |          |              |
| Events                     | Present Address            | ECS COMPUTER CITY, MULTIPLAN CENTER, LEVEL-4, SHOF | Blood<br>Group    |                  |          |          |              |
|                            | Telephone                  | 880                                                |                   |                  |          |          | -            |
|                            | Mobile                     | 1711239525                                         | <b>ALTER</b>      | NATE CONTACT     | F PER    | SON      |              |
|                            | Fax                        | 123                                                | Name              | Mr ENGR. SUBRAT  | A SARKA  | AR       |              |

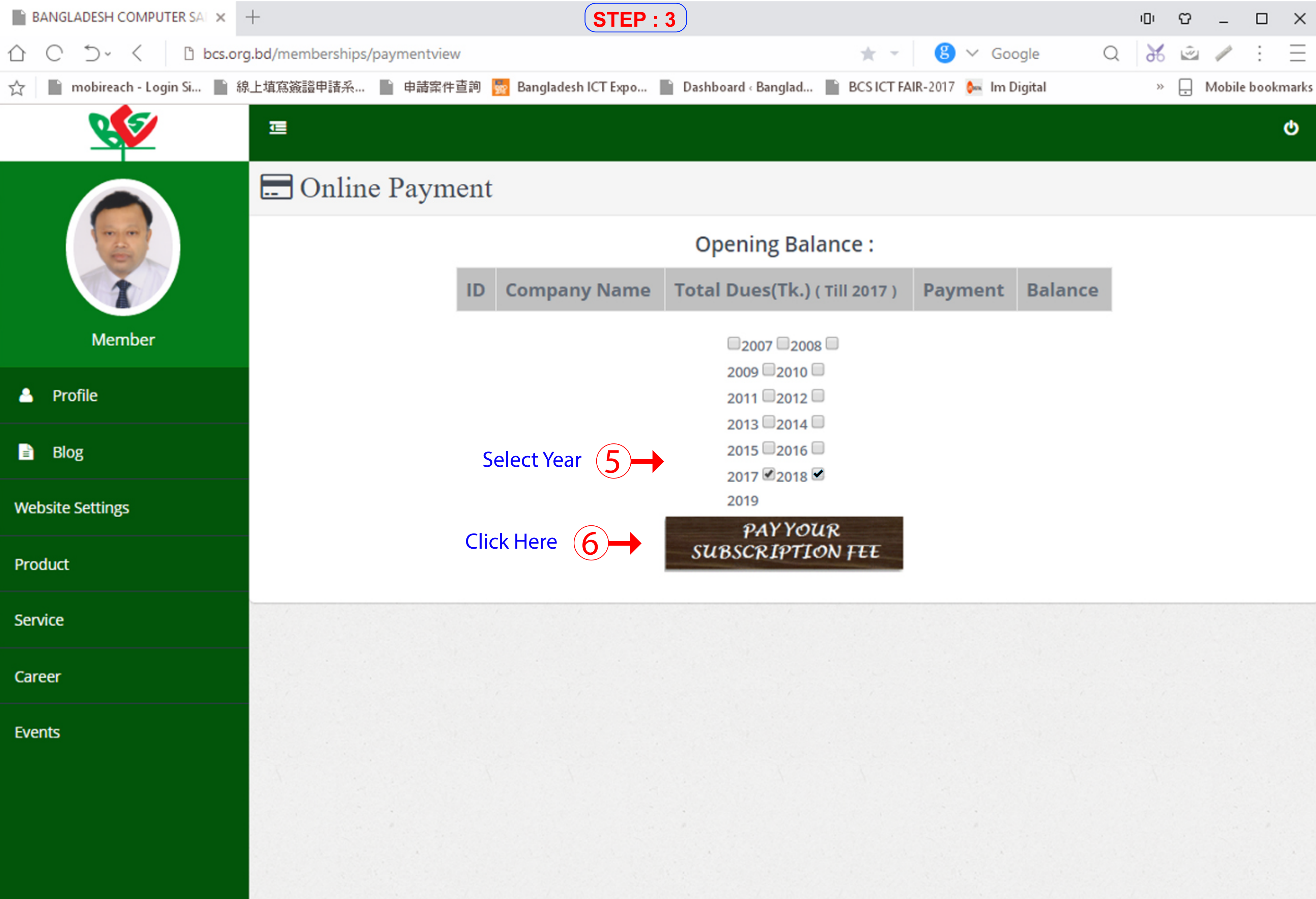

| ) ( Till 2017 ) | Payment | Balance |
|-----------------|---------|---------|
|                 |         |         |

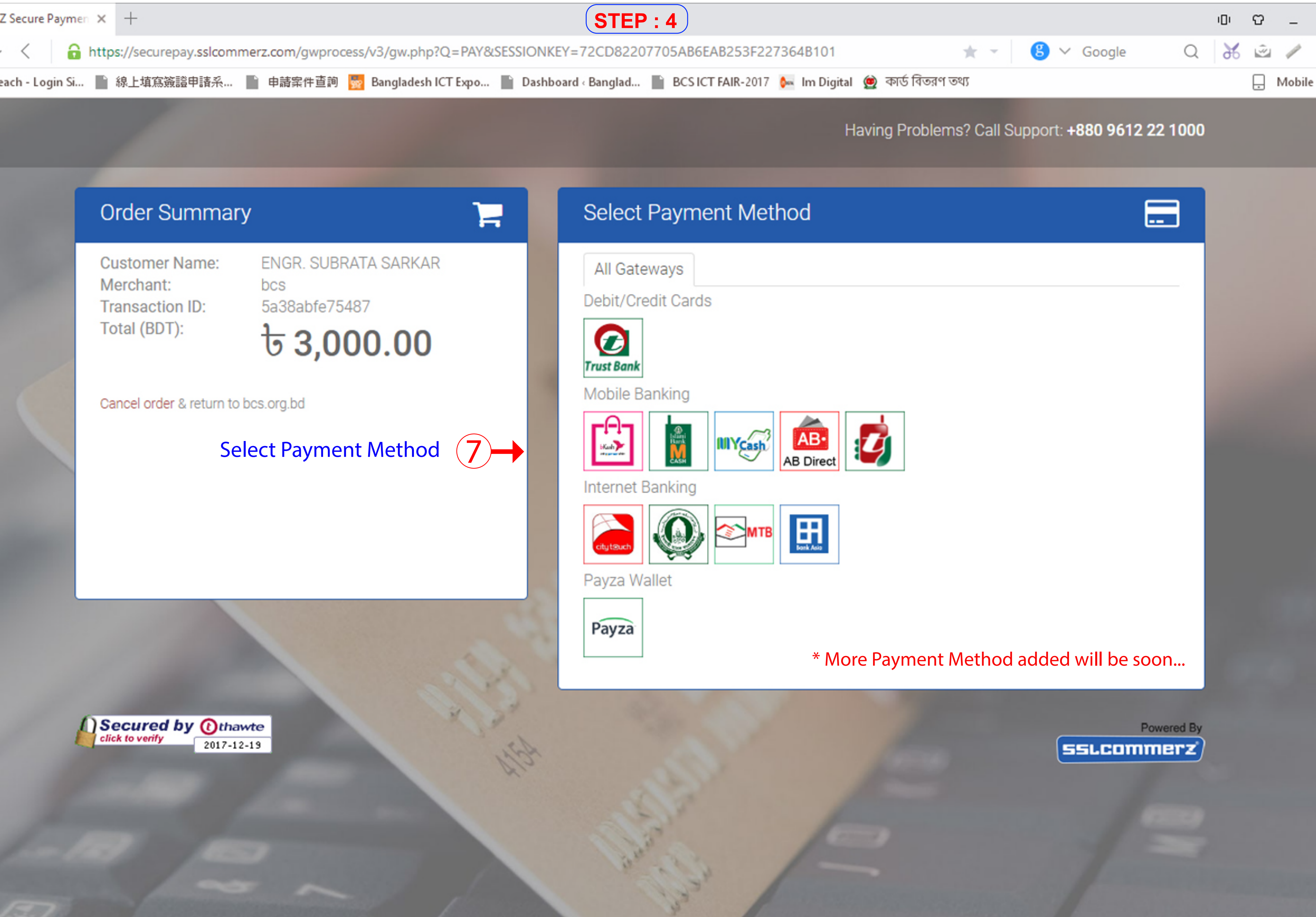

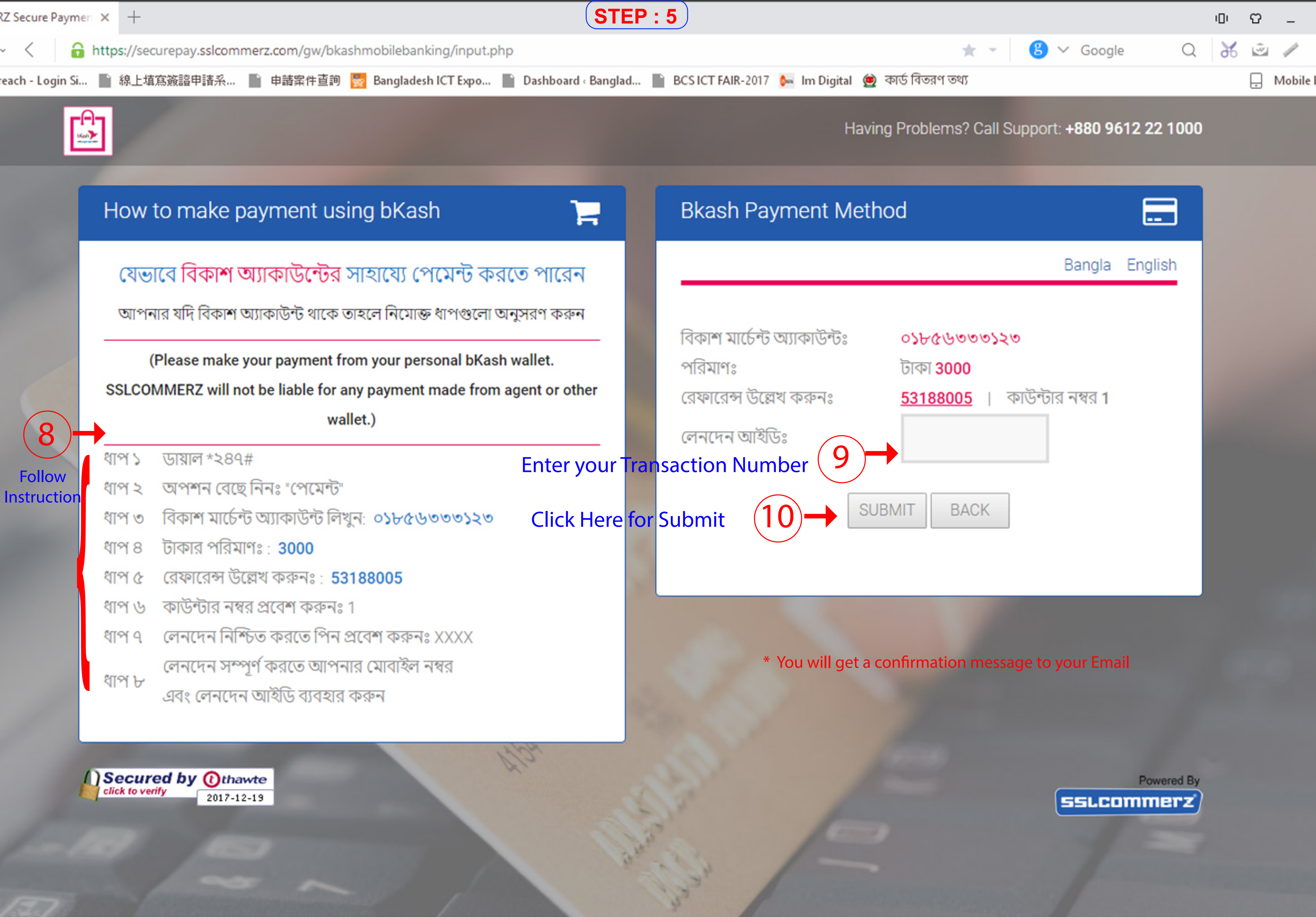